## Trade dengan indikator ADX

Kali ini Hirose akan memperkenalkan teknik trading dengan indikator ADX di platform MT4. Indikator ini memang belum sepopuler indikator populer untuk binary seperti Bollinger Bands atau RSI, namun keakuratannya tidak kalah dari mereka!

Langsung saja kita kenalan dengan indikator ADX di bawah ini!

## • Penampakan indikator ADX di platform MT4

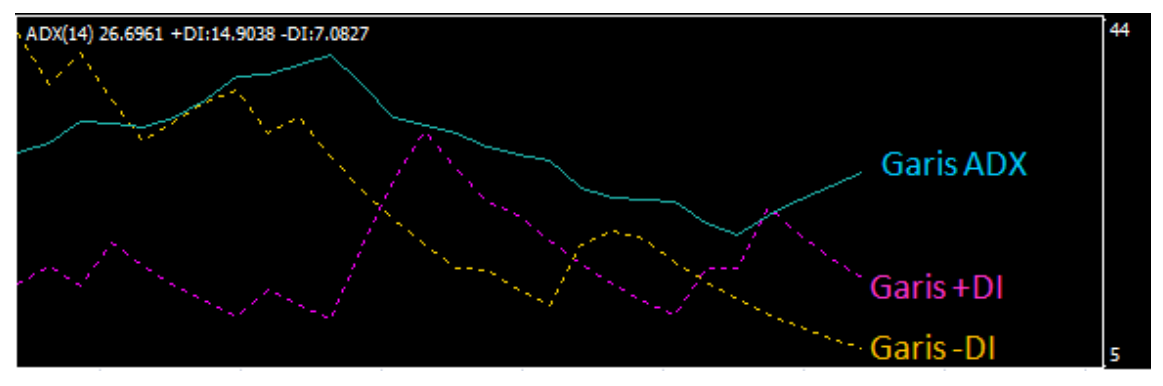

Indikator ADX terdiri dari 3 garis, yaitu garis ADX – garis +DI – garis –DI.

Garis ADX digunakan sebagai patokan keadaan market saat itu, apakah market sedang dalam keadaan trend, atau range market.

Garis ADX > 25 dan bergerak naik  $\Rightarrow$  market dalam keadaan trend

Garis ADX < 25 dan berada di bagian bawah  $\Rightarrow$  range market

Jika Anda melihat garis ADX sedang bergerak naik, saatnya ancang-ancang untuk open posisi di Hirose BO!

## · Cara menentukan arah trading, HIGH atau LOW?

Dengan bantuan garis ADX, Anda tahu kapan saat yang tepat untuk trading, dan kapan tidak tepat. Selanjutnya, gunakan +DI dan –DI untuk menentukan arah trading yang tepat!

Garis +DI memotong garis –DI dari arah atas ke bawah  $\Rightarrow$  LOW Garis +DI memotong garis –DI dari arah bawah ke atas  $\Rightarrow$  HIGH

Contoh trade EUR/USD dengan bantuan indikator ADX

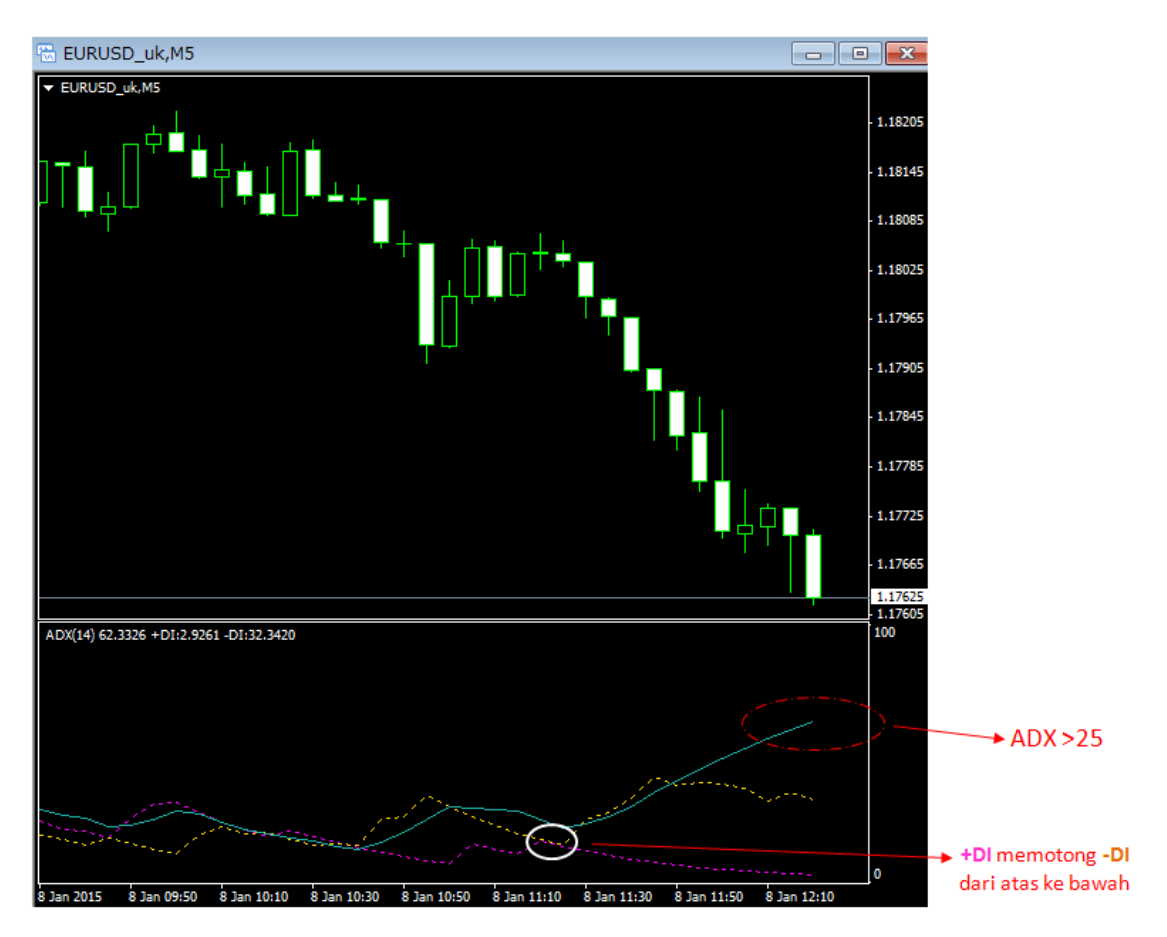

Garis ADX bergerak naik, dan di atas skala 25 Garis +DI telah memotong garis –DI dari atas ke bawah

Keputusan trading: Pilih LOW di Binary Options

.....hasilnya.....

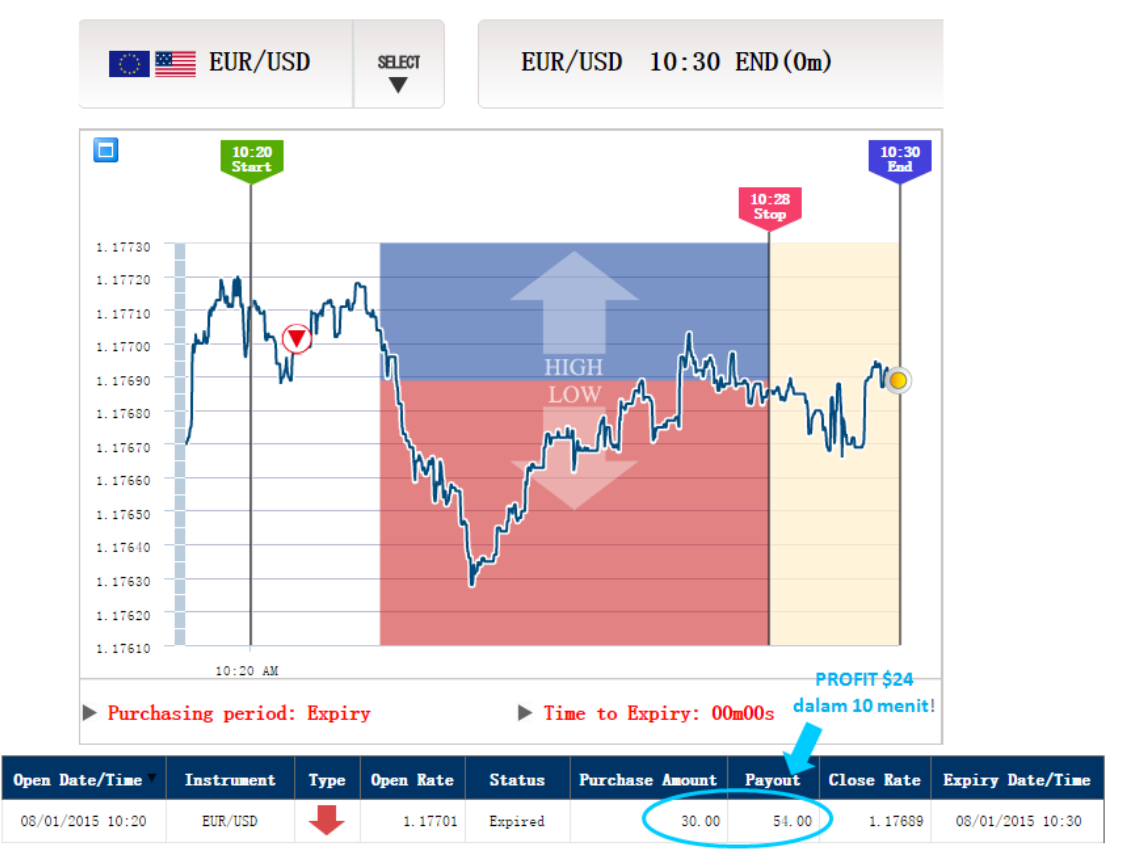

PROFIT ©

## $\cdot$ Cara memasang indikator ADX di platform MT4

Buka platform MT4 (bagi yang belum punya, <u>download dari sini</u>). Klik **icon** untuk input indikator  $\rightarrow$  **Trend**  $\rightarrow$  **Average Directional Movement Index** 

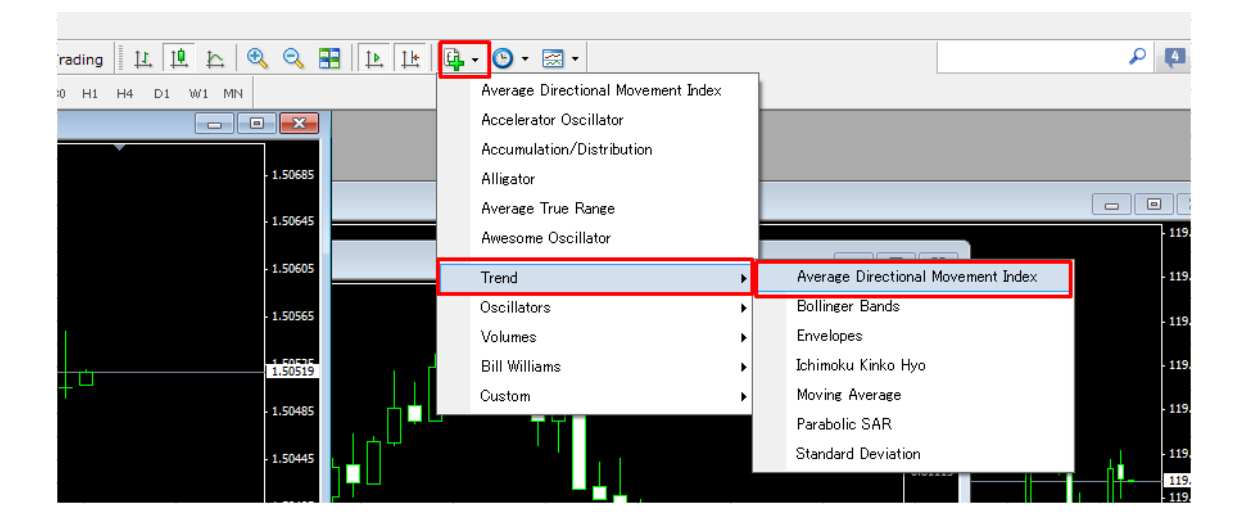

Pilih tab Colors untuk mengatur warna garis +DI dan –DI agar lebih mudah dilihat

| A  | Average Directional Movement Index |        |        |               |    |  |                |  |       |  |
|----|------------------------------------|--------|--------|---------------|----|--|----------------|--|-------|--|
|    | Parameters                         | Colors | Levels | Visualization |    |  |                |  |       |  |
| ł. |                                    |        | +DI:   | Magenta       | -  |  | ····· <b>•</b> |  |       |  |
|    |                                    |        | -DI:   | Gold          | •  |  | ····· <b>•</b> |  | - •   |  |
|    |                                    |        |        |               |    |  |                |  |       |  |
|    |                                    |        |        |               |    |  |                |  |       |  |
|    |                                    |        |        |               | OK |  | キャンセル          |  | Reset |  |